### How do I identify which students are at-risk of dropping out? What about those needing early intervention?

Rosters indicating at-risk information can be found in the **CLASSROOM** menu under My Students, Current Year Data dashboard. Look for the **ALERTS Reports** tab. There are two levels of alerts: **AT-RISK** and **EARLY WARNING**.

#### A. At-Risk Advanced Analysis Report

The purpose of this alert system is to identify "at-risk" students according to their performances across subject areas. The report triggers an "ALARM" whenever a student's performance falls into the "risk zone" in the observed areas. The Elementary roster lists seven at-risk indicators while the Secondary roster lists eleven at-risk indicators.

# Note: The report lists all students in the classroom, whether they are at-risk or not. Follow the guide to view students who are at-risk.

| Step<br># | Step                                                                      | lcon/Link                                                                                                    | Comments                                                                                                    |
|-----------|---------------------------------------------------------------------------|----------------------------------------------------------------------------------------------------|----------------------------------------------------------------------------------------------------|
| 1.        | Click on the MyData Icon to view MyData reports.                          | <b>Click here for MyData reports.</b>                                                                                                    | Clicking on the Logo or text will reveal the Main Menu.                                                                                                    |
| 2.        | From the main menu, click<br>on <b>My Students, Current Year</b><br>Data. | Wweknests Hybrid         Student Search         >Search by Name & ID         >Search by Location & Demographics         >Print Multiple Reports                                                                                                    | Classroom Dashboards My Students, Current Year Data My Students, Prior Year Data My Former Students, End-of-Year ool Dashboards                                                                                                    |
|           |                                                                           | <pre>&gt;A-G<br/>&gt;Advanced Placement<br/>&gt;Alerts, Elementary<br/>&gt;Alerts, Secondary<br/>&gt;Attendance<br/>&gt;Avp/API<br/>&gt;CA High School Exit Exam<br/>&gt;CA Modified Assessment, Magnets and SLCs<br/>&gt;CA Standards Test, Magnets and SLCs<br/>&gt;CA Standards Tests, School<br/>&gt;Discipline References</pre> | Early Assessment Program     Elementary Marks     English Learners     Enrollment by Location     Foirted Program     High School Completion     Physical Fitness     PSAT     Secondary Course Enrollment and Marks     Special Education     Suspensions |
| 3.        | From the drop down menu<br>reports, select <b>Alert Reports</b> .         | <ul> <li>My Students, Curr</li> <li>Class Roster</li> <li>Core Subjects, Secondary</li> <li>EL Monitoring</li> <li>Alert Reports</li> <li>Discipline Referrals</li> <li>Email / Account Roster</li> <li>Fitness gram Results, Grade</li> <li>My Students, Prio</li> <li>My Former Student</li> </ul>                                 | Dashboards<br>ent Year Data<br>10-12<br>r Year Data<br>s, End-of-Year                                                                                                    |

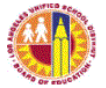

| Step | Step                                                                                                    | lcon/Link                                                                                                    | Comments                                                                                                    |
|------|----------------------------------------------------------------------------------------------------|----------------------------------------------------------------------------------------------------|----------------------------------------------------------------------------------------------------|
| 4.   | From the At-Risk page,<br>click the <b>AT-RISK Advanced</b><br><b>Analysis, Elementary</b> link (or<br>Secondary link, if you are in<br>a Secondary school).                                                                                             | At-Risk The At-Risk Reports can help you identify a risk zone on one or more measures. Cli At-Risk Advanced Analysis, Elementary At-Risk Details, Elementary At-Risk Advanced Analysis, Secondary At-Risk Details, Secondary                                                                                                    | Selecting the <b>AT-RISK DETAILS</b><br>tab provides further breakdown<br>of indicators.                                                                                                    |
| 5.   | The report will display all<br>the students in the<br>classroom, whether they<br>are at-risk or not.                                                                                                    | Secure 2                                                                                                    | Not all students who are on the<br>report are at-risk. The report<br>displays all students in the<br>classroom.                                                                                                    |
| 6.   | To view those who are at-<br>risk, click the <b>At-Risk Count</b><br>column heading. Click once<br>to arrange the count from<br>lowest to highest<br>(ascending). Click a<br>second time to arrange the<br>count from highest to<br>lowest (descending). | Student Name (Last, First)     Student ID     At Risk Count CST Count Grade       47     6     4     05       45     3     3     05       11     3     3     05       96     1     1     05                                                                                                    | The At-Risk Count shows how<br>many at-risk indicators the<br>student received. The higher<br>the number of at-risk counts,<br>the higher the chance of the<br>student dropping out.<br>The maximum number of At-<br>Risk indicators varies by<br>classroom. In this example, the<br>highest number of at risk<br>indicators received by a<br>particular student in this<br>classroom is 6 out of the<br>maximum 9 indicators. A zero<br>in this column means that the<br>student did not receive marks<br>or scores that are considered<br>at-risk. |
| 7.   | There is a threshold for<br>each indicator. Read the<br>paragraph above the report<br>for those thresholds.                                                                                                    | Projector of the ARM System 1 to born (s) doed is config to the professor or can addre studied and in the set of the address of the address of the a |                                                                                                    |

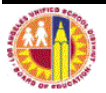

| Step<br># | Step                                                                                                    | lcon/Link                                                                                                    | Comments                                                                                                    |
|-----------|----------------------------------------------------------------------------------------------------|----------------------------------------------------------------------------------------------------|----------------------------------------------------------------------------------------------------|
| 8.        | If a student falls below the<br>threshold or in the "risk<br>zone," the report triggers an<br>"ALARM" and the indicator<br>will appear in red.                                                                                                    | Note:         Note:         Note: <th< td=""><td>Thresholds - Elementary:<br/>CST (ELA and Math) - FBB, BB<br/>English PA – Intensive<br/>Math PA – Below Proficiency<br/># of 1 Marks in Achievement -1 or<br/>more<br/># of 1 Marks in Work Habits - 1 or<br/>more<br/># of 1 or 2 marks in Work Effort -<br/>3 or more<br/>Attendance - 93% or below<br/>Suspensions – 1 or more</td></th<> | Thresholds - Elementary:<br>CST (ELA and Math) - FBB, BB<br>English PA – Intensive<br>Math PA – Below Proficiency<br># of 1 Marks in Achievement -1 or<br>more<br># of 1 Marks in Work Habits - 1 or<br>more<br># of 1 or 2 marks in Work Effort -<br>3 or more<br>Attendance - 93% or below<br>Suspensions – 1 or more |
| 9.        | The At Risk No CST Count<br>column is similar to the At<br>Risk Count column, except<br>that it only tracks 7 out of<br>the 9 indicators. It will not<br>count the CST ELA and<br>CST Math when counting<br>the red cells, even if those<br>areas are also red. Since<br>CST results were from a<br>previous year, excluding<br>them will allow the user to<br>analyze the student's<br>performance for the current<br>year. | Student Name (Last,<br>First)         Student<br>ID         AT<br>Risk<br>Count         At<br>Risk<br>Count         At<br>Risk<br>No<br>Count         At<br>Risk<br>O           47         6         4         05           45         3         3         05           11         3         3         05           32         2         1         05           96         1         1         05                                                                                                    | Even when <b>At Risk No CST Count</b><br>is selected, you will still get the<br>CST columns with red cells.<br>However, the system will know<br>not to include them in the count.                                                                                                    |

| Step<br># | Step                                                                   | lcon/Link                                                      | Comments |
|-----------|------------------------------------------------------------------------|----------------------------------------------------------------|----------|
| 10.       | Use the filters bar on the<br>left of the screen to group<br>students. | Filters School Select Roster Type Class Roster Custom Group Go |          |
|           |                                                                        | Ethnicity Language Class Grade Gender Gender Go                |          |
|           |                                                                        | At-Risk Filters At Risk At Risk At Risk Without CST Go         |          |

### B. At-Risk Details Report

The **At-Risk Details Report** is similar to the **Advanced Analysis Report**, but it displays more information such as the assessment time, assessment score, assessment area, possible score and correct points on the assessment, course marks, days enrolled, days attended, times suspended and days suspended.

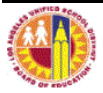

## C. Early Warning Summary

The purpose of the early warning system is to identify students who are on a path of "downward dynamics" that might need early intervention. It is a dynamic system that identifies a drop in students' performance in designated areas by comparing the current time period to the prior time period.

| Step<br># | Step                                                                                                    | lcon/Link                                                                                                    |                                                                                                    |                                                                                                    |                                                                                          |                                                                                                    | Comments                                                                                                    |
|-----------|----------------------------------------------------------------------------------------------------|----------------------------------------------------------------------------------------------------|----------------------------------------------------------------------------------------------------|----------------------------------------------------------------------------------------------------|------------------------------------------------------------------------------------------|----------------------------------------------------------------------------------------------------|----------------------------------------------------------------------------------------------------|
| 1.        | Select the EARLY WARNING<br>SUMMARY link.                                                                                                    | Early Warning The Early Warning The Early Warning a "WARNING" w find out more. Early Warning Surry Early Warning Data Early Warning Data Early Warning Data                                                                                                    | ng Reports can he<br>henever a student<br>man, Elementary<br>is Elementary<br>man, Secondary<br>is Secondary                                                 | elo you identify students w<br>'s performance declines fr                                                                                                    | Selecting the EARLY WARNING<br>DETAILS link provides further<br>breakdown of indicators. |                                                                                                    |                                                                                                    |
| 2.        | The report will display all<br>the students in the<br>classroom, whether they<br>are in need of early<br>intervention, or not.                                                                                                    | Elseventary Early Wanning System PLUMMER Is Socient Name (Latr) Socient Name (Latr) So |                                                                                                    |                                                                                                    |                                                                                          |                                                                                                    |                                                                                                    |
| 3.        | There is a threshold for<br>each indicator. Read the<br>paragraph above the report<br>for those thresholds.                                                                                                    | The property of the Carry Barring System is to early structures and any research starty memory to a path of "Sonoward Gyranics". If types Yi<br>have been been been been been been been be                                                                                                    |                                                                                                    |                                                                                                    |                                                                                          |                                                                                                    |                                                                                                    |
| 4.        | The Early Warning Report is<br>a dynamic system that<br>triggers "WARNINGS"<br>whenever a student's<br>performance declines from<br>one time period to the next<br>in the observed subject<br>areas by more than the<br>threshold amount and the<br>indicator will appear in red. | Vorming<br>Areas<br>Areas         Vorming<br>Areas           2         1           2         1           2         1           2         1           1         1           1         1           1         1           1         1           1         1           1         1           1         1           1         1           1         1           1         1           1         1                                                                                                    | CS1 CS1<br>waventie ELA<br>0 17<br>0 22<br>0 21<br>0 22<br>0 20<br>0 22<br>0 0<br>0 17<br>0 0<br>0 0<br>0 1<br>0 1<br>0 1<br>0 1<br>0 1<br>0 1<br>0 1<br>0 1 | Nog.         Mash<br>Asset         Mash<br>Mas         Rdg<br>Mash           1         0         -           -1         0         -           1         1         0           1         1         0           1         1         0           1         1         0           1         1         0           1         1         0           1         1         0           1         1         0           1         1         0           1         1         1           1         1         0           1         1         0           1         1         0           1         1         0           1         1         1           1         1         1           1         1         1           1         1         1           1         1         1           1         1         1           1         1         1           1         1         1           1         1         1           0 | Math Work Work<br>Mark Effort Hob<br>Warning Warning Warn                                | Attend<br>(2006)<br>(1) Foreign<br>(1) Foreign<br>(1 |                                                                                                    |
| 5.        | To view those with warning<br>areas, click the <b>Warning</b><br><b>Areas</b> column heading.<br>Click once to arrange the                                                                                                    | Warning<br>Areas                                                                                                    | Warning<br>Areas<br>Without<br>CST                                                                                                    | Intervention<br>Hours                                                                                                    | CST<br>ELA<br>Warning                                                                    | C S<br>Ma<br>Wa                                                                                                    | The Warning Areas column<br>shows how many warning<br>areas the student received. The<br>higher the number of warning |
|           | count from lowest to<br>highest (ascending). Click                                                                                                    | 2                                                                                                    | 1                                                                                                    | 0                                                                                                    | 1                                                                                        |                                                                                                    | areas, the higher the chance of the student needing                                                                   |
|           | a second time to arrange                                                                                                    | 2                                                                                                    | 1                                                                                                    | 0                                                                                                    | 1                                                                                        |                                                                                                    | intervention.                                                                                                    |
|           | lowest (descending).                                                                                                    | 2                                                                                                    | 0                                                                                                    | 0                                                                                                    | -1<br>o                                                                                  |                                                                                                    | The maximum number of                                                                                                 |
|           |                                                                                                    | 1                                                                                                    | 1                                                                                                    | 0                                                                                                    | 1                                                                                        |                                                                                                    | Warning Areas varies by                                                                                               |
|           |                                                                                                    | 1                                                                                                    | 1                                                                                                    | 0                                                                                                    | 2                                                                                        |                                                                                                    | highest number of warning                                                                                             |
|           |                                                                                                    | 1                                                                                                    | 1                                                                                                    | 0                                                                                                    | 0                                                                                        |                                                                                                    | areas received by a particular student in this classroom is 2                                                         |

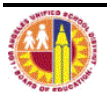

| Step | Step                                                                                                    | lcon/Link                                                                                                    | Comments                                                                                                    |
|------|----------------------------------------------------------------------------------------------------|----------------------------------------------------------------------------------------------------|----------------------------------------------------------------------------------------------------|
| #    |                                                                                                    |                                                                                                    | out of the maximum 9 warning<br>areas. To determine what<br>areas these are, look to the<br>right of the report and count the<br>columns with red cells.                                                                              |
| 6.   | The Warning Areas Without<br>CST column is similar to the<br>Warning Areas column,<br>except that it only tracks 7<br>out of the 9 indicators. It<br>will not count the CST ELA<br>and CST Math when<br>counting the red cells, even<br>if those areas are also red.<br>Since CST results were<br>from a previous year,<br>excluding them will allow<br>the user to analyze the<br>student's performance for<br>the current year. | Warning<br>AreasWarning<br>CSTIntervention<br>HoursCST<br>ELA<br>WarningCST<br>Math<br>Warning2101-12101-1210-1-12102-1110111102-11100111000 | Even when Warning Areas<br>Without CST is selected, you will<br>still get the CST columns with<br>red cells. However, the system<br>will know not to include them in<br>the count.                                                    |
| 7.   | The Warning Areas begin<br>from the CST ELA Warning<br>column up to the Attend<br>Rate Warning column. In<br>these columns, two<br>performance levels, marks<br>or rates are compared for<br>two time periods. If there<br>was a drop by one level,<br>the warning will show as a<br>"-1." If there was an<br>improvement, the warning<br>will show as a "1."                                                                     | CST<br>ELA<br>WarningCST<br>Math<br>WarningRdg<br>Asmt<br>WarningMath<br>Asmt<br>Warning1-111-111-111-1-12-1101                              | A "2" indicates an increase of<br>two performance levels. For<br>example, this could mean a<br>jump from Basic to Advanced<br>level, or from FBB to Basic.<br>Similarly, a "-2" indicates a<br>decrease of two performance<br>levels. |
| 8.   | In this example, the student<br>had a "1" in the <b>CST ELA</b><br><b>Warning</b> column, which<br>means that the student<br>improved by one<br>proficiency level (e.g.,<br>Below Basic to Basic) from<br>last year to this year in the<br>English Language Arts<br>exam.                                                                                                    | CST<br>ELA<br>WarningCST<br>Math<br>WarningRdg<br>Asmt<br>WarningMath<br>Asmt<br>Warning1-1101-1-101-1-102-110                               |                                                                                                    |
| 9.   | However, the <b>CST Math</b><br><b>Warning column</b> shows a "-<br>1," which means that the<br>student dropped one<br>proficiency level (e.g., Basic<br>to Below Basic) from last<br>year to this year in the Math<br>exam.                                                                                                    | CST<br>ELA<br>WarningCST<br>Math<br>WarningRdg<br>AsmtMath<br>Asmt<br>Warning1-1101-1-101-1-102-110                                          |                                                                                                    |

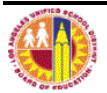

| Step<br># | Step                                                                      | lcon/Link |                                                                                                    |                        |                        |                         | Comments                                                                              |
|-----------|---------------------------------------------------------------------------|-----------|----------------------------------------------------------------------------------------------------|------------------------|------------------------|-------------------------|---------------------------------------------------------------------------------------|
| 10.       | A value of "0" in the Math<br>Assessment Warning<br>column means that the | 1         | CST<br>ELA<br>Warning                                                                                                    | CST<br>Math<br>Warning | Rdg<br>Asmt<br>Warning | Math<br>Asmt<br>Warning | Zero values should not be<br>ignored. A zero value may<br>mean no drop in performance |
|           | student remained at the same level (no                                    |           | 1                                                                                                    | -1                     | 1                      | 0                       | level, but if that performance<br>level was the same Below                            |
|           | improvement, no drop) from                                                |           | 1                                                                                                    | -1                     | -1                     | 0                       | Proficiency from one                                                                  |
|           | last period to the current                                                |           | -1                                                                                                    | -1                     | 1                      | 0                       | assessment period to the next,                                                        |
|           | period.                                                                   |           | 2                                                                                                    | -1                     | 1                      | 0                       | the student would be in need of                                                       |
|           |                                                                           |           |                                                                                                    |                        |                        |                         | intervention.                                                                         |
| 11.       | Use the filters bar on the<br>left of the screen to group<br>students.    |           | Filters         Local District         (All Choices)         Preferred Location (Campus)         School, Magnet or SLC         Location Code         Cost Center Code         MS or HS         Y         Warning Areas |                        |                        | Go                      |                                                                                       |

#### D. Early Warning Summary, Details

The **Early Warning Summary, Details Report** is similar to the **Advanced Analysis Report**, but it actually displays the values that are being compared. These include the time periods, assessment scores, performance levels, assessment areas, and attendance rates.

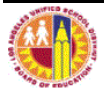